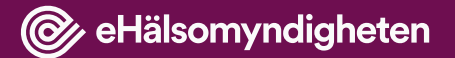

## Training Material for LiiV (Supplier information in VARA)

# Background

- The register VARA was launched in October 2010, in connection with the re-regulation of the pharmacy market.
- The Swedish Government commissioned the Swedish eHealth Agency to take over the task of compiling supplier information, therefore LiiV was built.
- LiiV was launched in November 2016 and replaced the Swedish Medical Products Agency's system NPL (national repository of medicinal products)

### @ eHälsomyndigheten

### **Information flow**

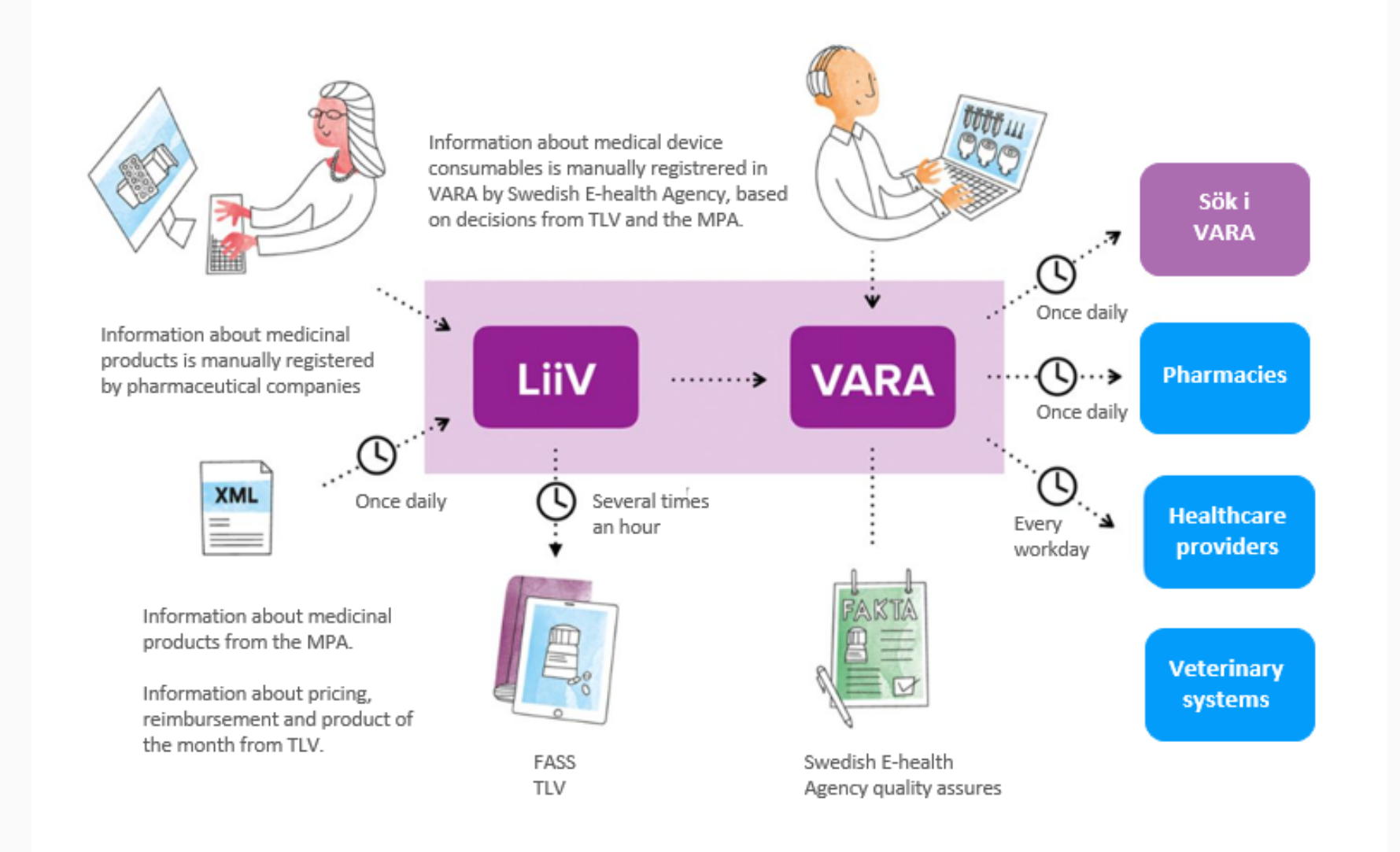

### Flow VARA - LiiV

- When the information is saved in LiiV, it passes on directly to VARA
- In VARA, the information is quality assured by pharmacists before it is published at midnight
- If any deviation is detected during the quality assurance, the company is contacted and is then able to change the information in LiiV

All changes must be entered into LiiV by 15:00 (3 pm) so that the information can be published at midnight

# Handbook LiiV

• The handbook describes pharmaceutical companies' work in LiiV

LiiV (Leverantörernas information i VARA) • E-hälsomyndigheten (ehalsomyndigheten.se) **Relaterad information** 

Ansökan

**Behörighetsadministratör** 

English: Application user administrator form

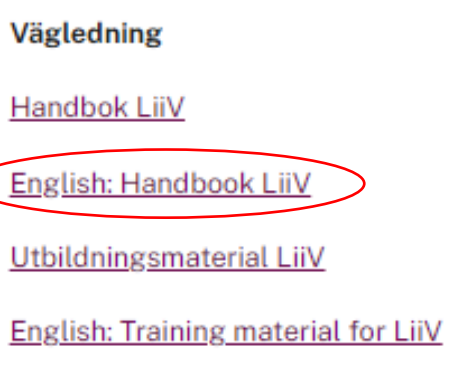

Riktlinjer för förpackningstyp

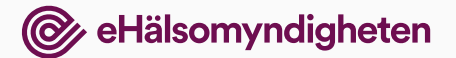

# Log in

• Log in via the information page for LiiV: <u>www.ehalsomyndigheten.se/liiv</u>

- A personal user account is required
- Logging in requires a user name and password

| LiiV              | Read more about LiiV >           |
|-------------------|----------------------------------|
|                   |                                  |
| Log in            |                                  |
| User name         |                                  |
|                   |                                  |
| Password          |                                  |
|                   |                                  |
| Log in            |                                  |
| If you have forgo | otten your password, click here. |

## User accounts in LiiV

Roles:

- Read-only only able to read the company's information
- Write access able to edit the company's information
- User administrator able to edit the company's information and set up new user accounts linked to the company
- Consultant administrator able to set up user accounts for colleagues at the consultancy
- Consultant becomes searchable by other companies so that they can grant authorisation to this person

# **Application user administrator**

| User information (required fields are marked<br>First name*<br>Company name* | ed with *) Surname* VAT number* | an application to<br><u>servicedesk@ehalsomyndigheten.se</u> .<br>This person is then able to create<br>accounts for colleagues and<br>consultants |
|------------------------------------------------------------------------------|---------------------------------|----------------------------------------------------------------------------------------------------|
| E-mail address for information on user account*                              |                                 |                                                                                                    |
| E-mail address for notification on updates of the company's products         |                                 |                                                                                                    |
| Telephone number*                                                            | Contact person for the eHealth  | Agency for questions on your company's products*                                                                                                   |
| Comments                                                                     |                                 |                                                                                                    |
|                                                                              |                                 |                                                                                                    |
|                                                                              |                                 |                                                                                                    |

### Log in for the first time

| Correct Content of the second second | 1. An ema<br>create                                                                                                    | ail is sent when the<br>d. Click on the link ii                                                                                       | account is<br>n the email.            |                      |
|----------------------------------------------------------------------------------------------------|----------------------------------------------------------------------------------------------------|----------------------------------------------------------------------------------------------------|---------------------------------------|----------------------|
| <ol> <li>Request activation link</li> <li>Enter password</li> <li>Activate account - Step 1 &gt;</li> <li>LiiV, administered by the Swedish eHealth heeded for purposes such as prescriptions is retrieved from the Medical Products Ager supplementary information on their medical</li> <li>Read more about LiiV &gt;</li> </ol>                                                                                                    | unt in LiiV                                                                                                    | 2. Enter the user<br>Read and agree t                                                                                                 | name (from the en<br>the terms of use | nail).               |
| If you have questions about this mail or abo<br>to <u>servicedesk@ehalsomyndigheten.se</u> or c<br>Sincerely,<br>LiiV Administration, Swedish eHealth Agenc<br>I agree to the terms of use for the set                                                                                                    | Contraction of use                                                                                                    | gheten<br>er account/password reset in '                                                                                              | Enter password                        |                      |
| Send                                                                                                    | please disregard this e-mail.<br>Click on the button below to enter a<br>Enter password >                                          | a password. The link is valid for 15 minutes.                                                                                         | User name                             | 4. Enter the desired |
| 3. A new email is sent.<br>Click on the link (only<br>valid for 15 minutes)                                                                                                    | If you have questions about this may<br>to <u>servicedesk@ehalsomyndighete</u><br>Sincerely,<br>LiiV Administration, Swedish eHeat | ail or about LiiV (Leverantörernas information i VARA), please<br>en.se or contact our service desk at +46 771-76 62 00.<br>th Agency | Confirm new Password Save             | password             |

### **Forgotten password**

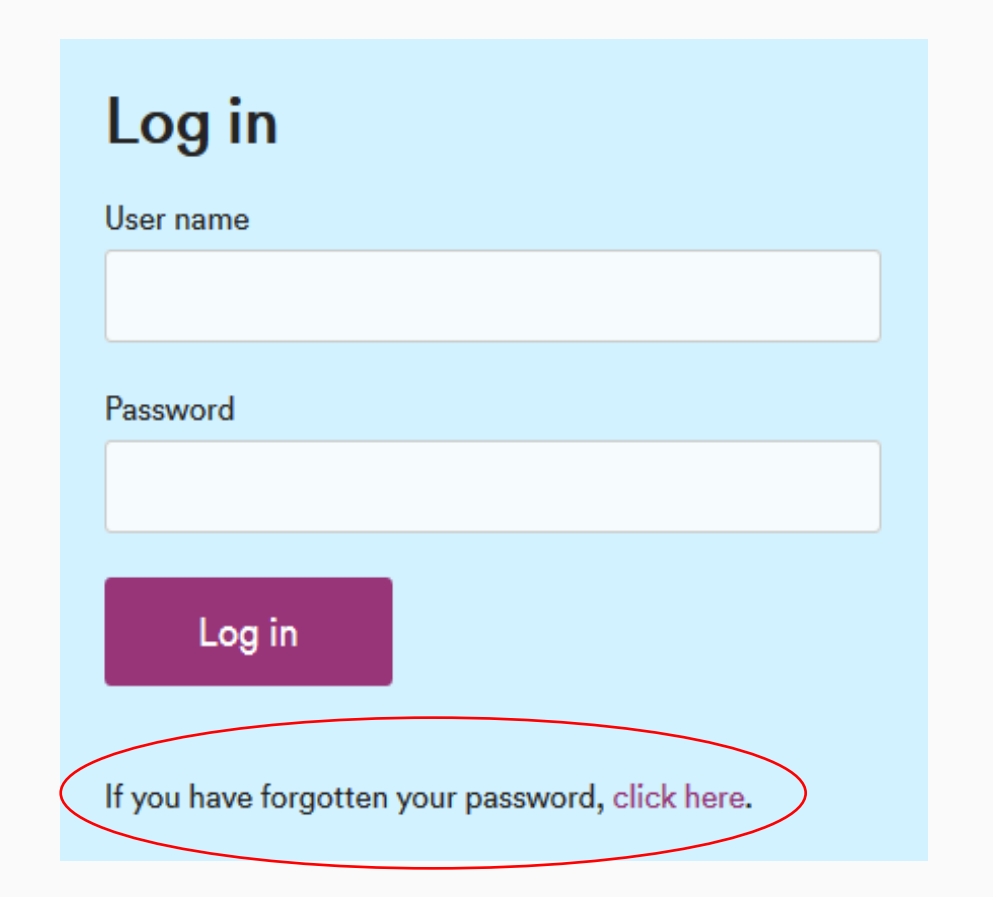

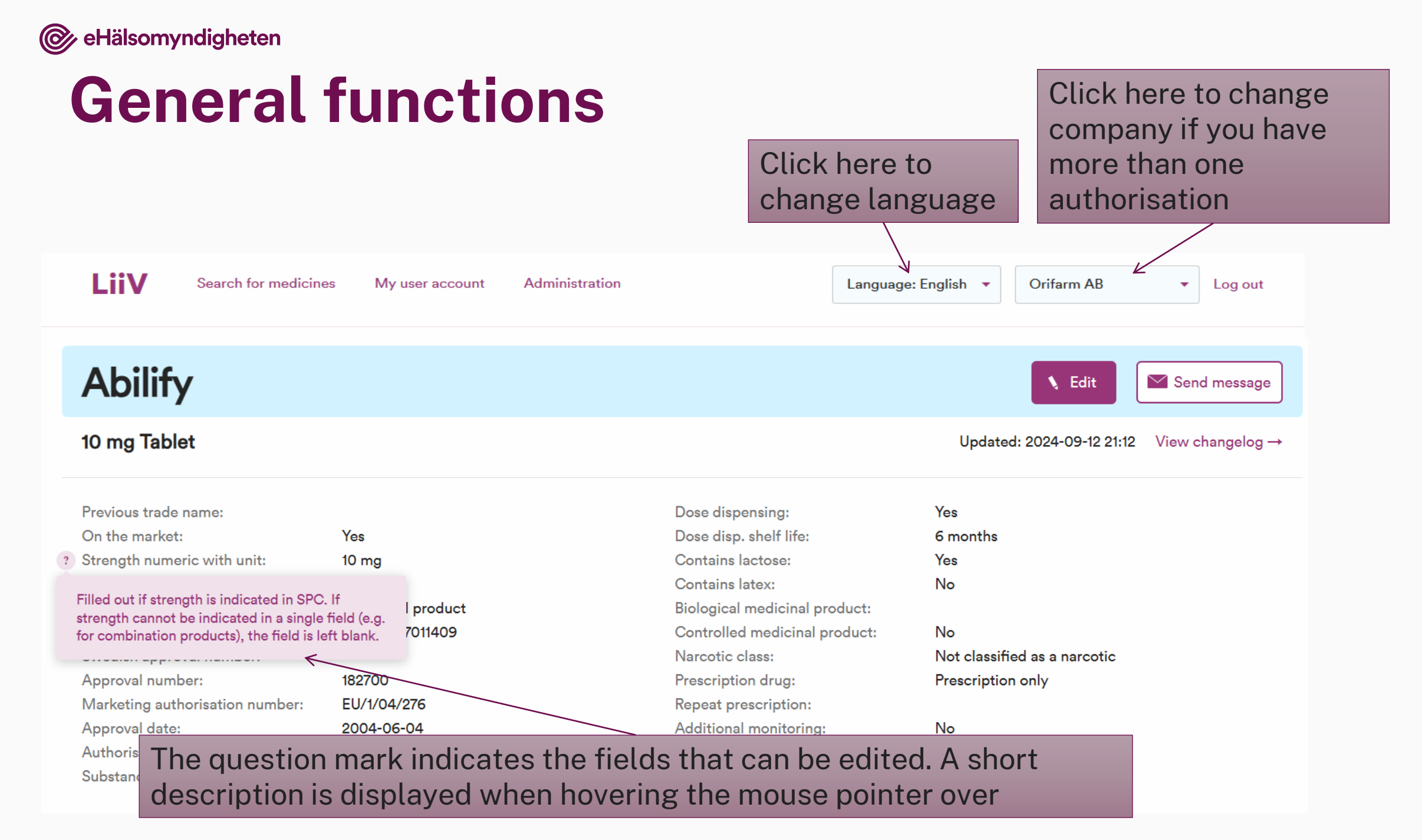

### **Start page – search for medicines**

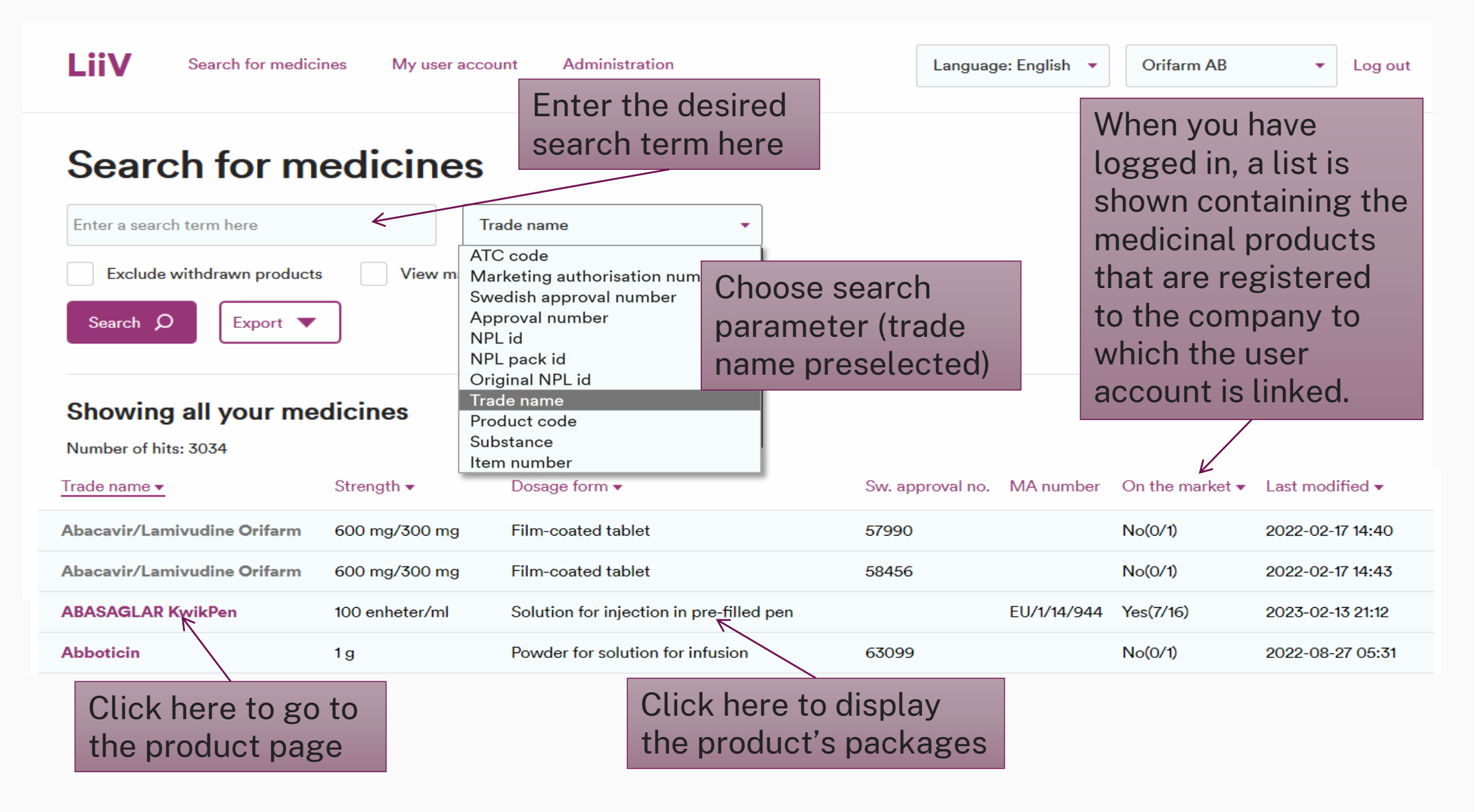

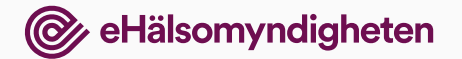

### **Search results**

### **Search for medicines**

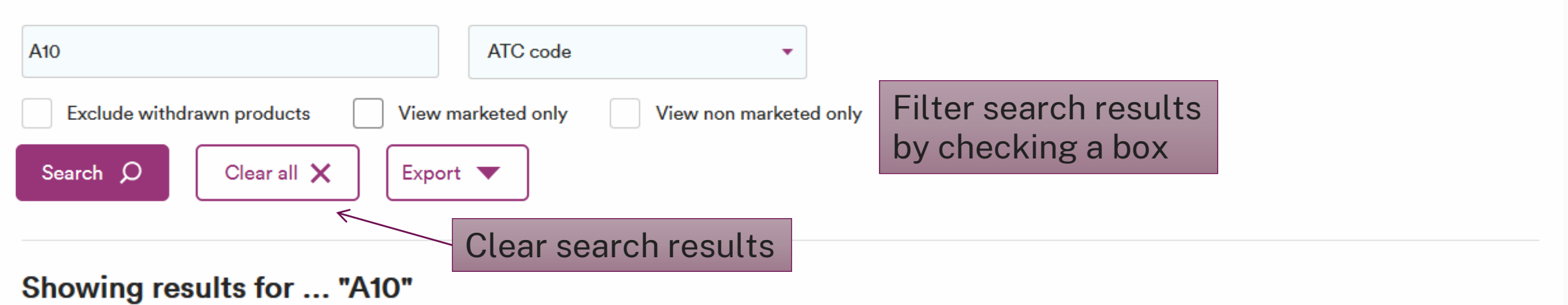

Number of hits: 56

| Trade name ▼      | Strength 🕶     | Dosage form ▼                            | Sw. approval no. | MA number   | On the market 🕶 | Last modified -  |
|-------------------|----------------|------------------------------------------|------------------|-------------|-----------------|------------------|
| ABASAGLAR KwikPen | 100 enheter/ml | Solution for injection in pre-filled pen |                  | EU/1/14/944 | Yes(7/16)       | 2023-02-13 21:12 |
| Actos             | 15 mg          | Tablet                                   |                  | EU/1/00/150 | No(0/15)        | 2023-02-13 21:12 |
| Actos             | 30 mg          | Tablet                                   |                  | EU/1/00/150 | No(0/15)        | 2023-02-13 21:12 |

### **Export search results**

### Search for medicines

| A10                        | ATC code 🔹                           |
|----------------------------|--------------------------------------|
| Exclude withdrawn products | marketed only View non marketed only |
| Search Ø Show all X Expo   | rt 🔻                                 |

#### Showing results for ... "A10"

| chowing results it      |                |                        | A         | В          | С           | D           | E          | F          | G        | н          | 1          | J           | К            | L        | М          | N            | 0        |
|-------------------------|----------------|------------------------|-----------|------------|-------------|-------------|------------|------------|----------|------------|------------|-------------|--------------|----------|------------|--------------|----------|
| Number of hits: 56      |                |                        | Trade nar | n Strength | te Dosage   | foi Package | c(On the m | a On the m | a NPL Id | NPL pack i | Approval i | n Swedish a | ar Marketing | tem numb | Previous I | t Product cc | Previous |
|                         |                |                        | ABASAGL   | A 100 enhe | et Solution | fc Förfylld | nj No      |            | 20130705 | 20160617:  | 497040     |             | EU/1/14/     | 9 409928 |            | 05714221(    | 07046264 |
| Trada nama <del>n</del> | Strongth -     | Decesso form =         | ABASAGL   | A 100 enhe | et Solution | fc Förfylld | nj No      |            | 20130705 | 20130918:  | 497040     |             | EU/1/14/     | 9        |            |              |          |
| Trade name 🔻            | Strength •     | Dosage form •          | ABASAGL   | A 100 enhe | et Solution | fc Förfylld | nj Yes     |            | 20130705 | 20151209:  | 497040     |             | EU/1/14/     | 9 448060 |            | 003000202    | 07046264 |
|                         |                |                        | ABASAGL   | A 100 enhe | et Solution | fc Förfylld | nj No      |            | 20130705 | 20160919:  | 497040     |             | EU/1/14/     | 9 443065 |            | 070462644    |          |
| ABASAGLAR               | 100 enheter/ml | Solution for injection | ABASAGL   | A 100 enhe | et Solution | fc Förfylld | nj Yes     |            | 20130705 | 20220128:  | 497040     |             | EU/1/14/     | 9 545810 |            | 173310090    |          |
|                         |                |                        | Actos     | 15 mg      | Tablet      | Blister, 2  | 8 No       |            | 20001013 | 20041104:  | 155950     |             | EU/1/00/     | 1017858  |            | 070462601    |          |
|                         | 45             | <b>T</b> 11.           | Actos     | 15 mg      | Tablet      | Blister, 1  | 96 No      |            | 20001013 | 20100604:  | 155950     |             | EU/1/00/     | 1        |            |              |          |
| Actos                   | io mg          | Tablet                 | Actos     | 15 mg      | Tablet      | Blister, 2  | 8 No       |            | 20001013 | 20020528:  | 155950     |             | EU/1/00/     | 1008442  |            | 073500045    | 07046260 |
|                         |                |                        | Actos     | 15 mg      | Tablet      | Blister, 5  | 0 No       |            | 20001013 | 20001013:  | 155950     |             | EU/1/00/     | 1        |            |              |          |
| Actos                   | 30 mg          | Tablet                 | Actos     | 15 mg      | Tablet      | Blister, 1  | 12 No      |            | 20001013 | 20100604:  | 155950     |             | EU/1/00/     | 1        |            |              |          |
|                         | _              |                        | Actos     | 15 mg      | Tablet      | Blister, 2  | 8 No       |            | 20001013 | 20001013:  | 155950     |             | EU/1/00/     | 1 003423 |            | 070462600    |          |
|                         |                |                        | Actos     | 15 mg      | Tablet      | Blister, 9  | 8 No       |            | 20001013 | 20041104:  | 155950     |             | EU/1/00/     | 1017752  |            | 070462601    |          |
|                         |                |                        | Actos     | 15 mg      | Tablet      | Blister, 9  | 8 No       |            | 20001013 | 20111215:  | 155950     |             | EU/1/00/     | 1 107229 |            | 07046261(    |          |
|                         |                |                        | Actos     | 15 mg      | Tablet      | Blister, 5  | 6 No       |            | 20001013 | 20001013:  | 155950     |             | EU/1/00/     | 1        |            |              |          |
|                         |                |                        | Actos     | 15 mg      | Tablet      | Rlister 3   | 0 No       |            | 20001013 | 200509081  | 155950     |             | FU/1/00/     | 1        |            |              |          |

# **Display product**

| LiiV Search for medicines                                                                               | s My user account                                                 | Administration                                                                                                    | Language: English 🔻                                 | Orifarm AB 🔹            | Log out                  |
|----------------------------------------------------------------------------------------------------|-------------------------------------------------------------------|----------------------------------------------------------------------------------------------------|-----------------------------------------------------|-------------------------|--------------------------|
| Abilify<br>10 mg Tablet                                                                                 |                                                                   | Click here to edit<br>information about<br>the product                                                                | Updated                                             | Edit Send               | angelog →                |
| Previous trade name:<br>On the market:<br>? Strength numeric with unit:<br>ATC code:                    | Yes<br>10 mg<br>N05AX12                                           | Dose dispensing:<br>Dose disp. shelf life:<br>Contains lactose:<br>Contains latex:                                    | Yes<br>6 months<br>Yes<br>No                        | Click he the chai       | ere to display<br>ngelog |
| Product type:<br>NPL id:<br>Swedish approval number:<br>Approval number:                                | Medicinal product<br>20040607011409<br>182700                     | Biological medicinal pro<br>Controlled medicinal pro<br>Narcotic class:<br>Prescription drug:                         | duct:<br>oduct: No<br>Not classifie<br>Prescription | d as a narcotic<br>only |                          |
| Marketing authorisation number:<br>Approval date:<br>Authorisation procedure:<br>Substance description: | EU/1/04/276<br>2004-06-04<br>Centralised procedure<br>Aripiprazol | Repeat prescription:<br>Additional monitoring:<br>Dispensing restriction:<br>Dosage unit:<br>Routes of administration | No<br>tablett<br>: Oral use                         |                         |                          |

Interchangeability

| A : :                                     |                |
|-------------------------------------------|----------------|
| Substance group Pharmaceutical form group | Strength group |

### @ eHälsomyndigheten

### **Display product continued**

| Pharmaceutical pro<br>Amounts given per bas | duct 1:<br>ic pharmaceutical unit |          |           |                                       |            |
|---------------------------------------------|-----------------------------------|----------|-----------|---------------------------------------|------------|
| Ingredient role                             | Substance                         | Quantity | Unit      | Additional                            | CAS no.    |
| Active ingredient                           | alfakalcidol                      | 0,5      | microgram | The amount given is the target amount | 41294-56-8 |
| Excipient                                   | allurarött AC aluminiumlack       |          |           |                                       | 68583-95-9 |
| Excipient                                   | butylhydroxianisol                |          |           |                                       | 25013-16-5 |
| Excipient                                   | butylhydroxitoluen                |          |           |                                       | 128-37-0   |
| Excipient                                   | glycerol                          |          |           |                                       | 56-81-5    |
| Excipient                                   | sorbitol                          |          |           |                                       | 50-70-4    |

### Packaging

| Package content 🔻                                 | ltem number      | Product code                      | NPL pack id      | Prescription status 🔻 | On the market 🔻 | Organisation 🗸      |      |             |
|---------------------------------------------------|------------------|-----------------------------------|------------------|-----------------------|-----------------|---------------------|------|-------------|
| Blister, 100 kapslar                              | 104259           | 07046261042598                    | 20101013100856   | Yes                   | Yes             | Orifarm Generics AB | Edit | Click here  |
| Blister, 100 × 1 kapslar (endos)                  |                  |                                   | 20101013100870   | Yes                   | No              | Orifarm Generics AB | Edit | to edit the |
| Blister, 98 kapslar                               |                  |                                   | 20101013100849   | Yes                   | No              | Orifarm Generics AB | Edit | package     |
| Blister, 98 × 1 kapslar (endos)                   |                  |                                   | 20101013100863   | Voc                   | No              | Orifarm Generics AB | Edit | directly    |
|                                                   | Clic             | k on the                          | desired          | row in                |                 |                     |      |             |
| Organisations:<br>Marketing Authorisation Holder: | orde             | er to disp                        | lay the          | package               |                 |                     |      |             |
| Orifarm Generics A/S, Energivej 15                | 5, POB 69, DK-52 | 260 Odense S <mark>,</mark> Denma | ark (DK25674030) |                       |                 |                     |      |             |

#### Local representative:

Orifarm Generics AB, Box 56048, Ingmar Bergmans Gata 2, 102 17, Stockholm, Sweden (SE556622893701)

### **Edit product**

| <b>0,5 mikrogram Capsu</b><br>Orifarm Generics AB (<br>NPL id: 201006120001 | l <b>le, soft</b><br>SE556622893701)<br>47 |                           | Upda | Enter the desire | d information |
|-----------------------------------------------------------------------------|--------------------------------------------|---------------------------|------|------------------|---------------|
| Save Cancel                                                                 | 0,5                                        | <sup>2</sup> Unit: mikrog | •    | and click Save   |               |
| el                                                                          | 0,5 mikrog                                 |                           |      | _                |               |
| ₀<br>de name                                                                | 0,5 mikrog                                 |                           |      | Edit             | In the even   |

@ eHälsomyndigheten

### Withdrawn product

| Search for medicines          A10       ATC code         Exclude withdrawn products       View marketed only         Search P       Show all X         Export        Export          Showing results for "A10"         Number of hits: 7 |            |                    |                                                 |                              |                       | Withdra<br>package<br>grey in l<br>with a re<br>product | wn produc<br>es are mark<br>lists and ar<br>ed stripe or<br>/package p | ts and<br>ked in<br>e shown<br>n the<br>bage |
|----------------------------------------------------------------------------------------------------|------------|--------------------|-------------------------------------------------|------------------------------|-----------------------|---------------------------------------------------------|------------------------------------------------------------------------|----------------------------------------------|
| Number of hits: 7                                                                                                    |            |                    |                                                 |                              |                       |                                                         |                                                                        |                                              |
| Trade name ▼                                                                                                    | Strength 🔻 | Dosage form ▼      | Swe appr no On the n                            | narket • Last modified •     |                       |                                                         |                                                                        |                                              |
| Glimepirid Copyfarm                                                                                                    | 1 mg       | Tablet             | Climonirid S                                    | ondo-                        |                       |                                                         |                                                                        |                                              |
| Glimepirid Copyfarm                                                                                                    | 2 mg       | Tablet             | Gilmepind 3                                     | anuoz                        |                       |                                                         |                                                                        | Send message                                 |
| Glimepirid Copyfarm                                                                                                    | 3 mg       | Tablet             |                                                 |                              | Withdrawal date: 2018 | 3-11-19                                                 |                                                                        |                                              |
| Glimepirid Copyfarm                                                                                                    | 4 mg       | Tablet             |                                                 |                              |                       |                                                         |                                                                        |                                              |
| Metformin Orifarm                                                                                                    | 1000 mg    | Film-coated tablet | 3 mg Tablet                                     |                              |                       |                                                         | Updated: 2024-05-30 14:25                                              | View changelog →                             |
| Metformin Orifarm                                                                                                    | 500 mg     | Film-coated tablet | Davis da da namer                               |                              | Danadia               |                                                         | Y                                                                      |                                              |
|                                                                                                    |            |                    | Previous trade name:                            | No                           | Dose dis              | pensing:                                                | res<br>6 montho                                                        |                                              |
|                                                                                                    |            |                    | <ol> <li>Strength numeric with unit:</li> </ol> | 3 mg                         | Contains              | lactose:                                                | Yes                                                                    |                                              |
|                                                                                                    |            |                    | ATC code:                                       | A10BB12                      | Contains              | latex:                                                  | No                                                                     |                                              |
|                                                                                                    |            |                    | Product type:                                   | Medicinal product            | Biologica             | I medicinal product:                                    |                                                                        |                                              |
|                                                                                                    |            |                    | NPL id:                                         | 20050701000032               | Controlle             | d medicinal product:                                    | No                                                                     |                                              |
|                                                                                                    |            |                    | Swedish approval number:                        | 22657                        | Narcotic              | class:                                                  | Not classified as a narcotic                                           |                                              |
|                                                                                                    |            |                    | Approval number:                                | 226570                       | Prescript             | ion drug:                                               | Prescription only                                                      |                                              |
|                                                                                                    |            |                    | Marketing authorisation number                  | r:                           | Repeat p              | rescription:                                            |                                                                        |                                              |
|                                                                                                    |            |                    | Approval date:                                  | 2005-12-09                   | Addition              | al monitoring:                                          | No                                                                     |                                              |
|                                                                                                    |            |                    | Authorisation procedure:                        | Mutual recognition procedure | Dispensi              | ng restriction:                                         |                                                                        |                                              |
|                                                                                                    |            |                    | Substance description:                          |                              | ? Dosage u            | nit:                                                    |                                                                        |                                              |
|                                                                                                    |            |                    |                                                 |                              | Routes o              | administration:                                         |                                                                        |                                              |

### Changelog

| Atacand                                                    |                       |                |           | ← View product |
|------------------------------------------------------------|-----------------------|----------------|-----------|----------------|
| <b>16 mg Tablet</b><br>Orifarm AB<br>NPL id: 2006070400005 | 2                     |                |           |                |
| Changelog                                                  |                       |                |           |                |
| Changed 🔺                                                  | Field <b>v</b>        | Previous value | New value | Changed by ▼   |
| 2016-10-31 09:03                                           | Strength numeric unit |                | mg        | anna.andersson |
| 2016-10-31 09:03                                           | Strength numeric      |                | 16        | anna.andersson |

The changelog shows changes that have been made by the Swedish eHealth Agency, medicinal companies and the MPA. There is also a changelog on the package page. @ eHälsomyndigheten

### **Display package**

| LiiV Search for medicines My user account                                                                                                    | Administration                                                                                                  | Language: English 🔻 | Orifarm Generics AB 🔻         | Log out  |  |
|----------------------------------------------------------------------------------------------------|----------------------------------------------------------------------------------------------------|---------------------|-------------------------------|----------|--|
| Blister, 100 kapslar                                                                                                    |                                                                                                    | ← View product      | 🔪 Edit 🕅 Send                 | message  |  |
| <b>Alfacalcidol Orifarm</b><br>0,5 mikrogram Capsule, soft<br>Orifarm Generics AB (SE556622893701)<br>NPL pack id: 20101013100856                                                                                        |                                                                                                    | Updated:            | 2023-02-13 21:12 View cha     | ngelog → |  |
| Mult 2     Mult 1     Quantity and unit       X     X     100 pieces                                                                                                    | Click here to<br>information<br>the package                                                                     | o change<br>about   | hange<br>out<br>the changelog |          |  |
| Container: Blister                                                                                                    | Prescription status:                                                                                            | Yes                 |                               |          |  |
| <ul> <li>? On the market: Yes</li> <li>? On the market date (yyyy-mm-dd):</li> <li>? For dose dispensing only: No</li> <li>? For hospital use only: No</li> <li>? Contains latex: No<br/>Safety features: Yes</li> </ul> | <ul> <li>? Item number:<br/>Previous item number:</li> <li>? Product code:<br/>Previous product code</li> </ul> | 104259<br>070462610 | 42598                         |          |  |

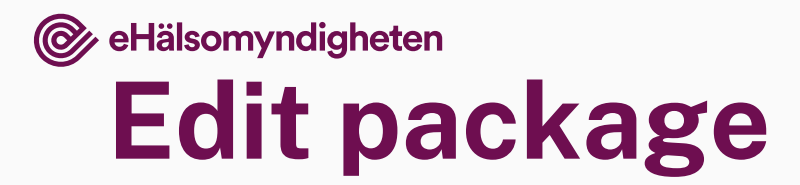

| Blister, 100 kapslar                                                                               |                                                             | c                                                                                  |
|----------------------------------------------------------------------------------------------------|-------------------------------------------------------------|------------------------------------------------------------------------------------|
| <b>Alfacalcidol Orifarm</b><br>0,5 mikrogram Capsule, soft<br>Orifarm Generics AB (SE556622893701) | Updated: 2023-02-13 21:12                                   |                                                                                    |
| NPL pack id: 20101013100856                                                                        |                                                             |                                                                                    |
| ? Mult 2: ? Mult 1: ? Quantity                                                                     | : 100 ? Unit: pieces -                                      | 2                                                                                  |
| ? Container: Blister                                                                               | ? Contains latex: No                                        |                                                                                    |
| ? On the market: Yes 🔻                                                                             | ? On the market date (yyyy-mm-dd):                          |                                                                                    |
| Product code: 07046261042598                                                                       | ? Item number: 104259                                       |                                                                                    |
| Por dose dispensing only: No                                                                       | • For hospital use only: No • Only the are disp information | e fields that can be changed<br>layed. Enter the desired<br>tion and click "Save". |
| Save Cancel                                                                                        |                                                             |                                                                                    |

### Important to know

- All information that the Swedish Medical Products Agency sends to LiiV passes directly on to VARA and FASS.
- A reference guide for defining "on the market" is found in the LiiV handbook, section 7.
- Information about a product is passed on to pharmacy operators and healthcare stakeholders when the company sets the first package of the product to "on the market" = yes in LiiV.

### **Email when updates are made by the Medical Products Agency**

@ eHälsomyndigheten

Update available in LiiV

To LiiV users at Medartuum AB

The Swedish Medical Products Agency has updated the following information in LiiV as of 2016-10-31:

When a change has been made to any product/package that the company owns, an email is sent to those who have provided an email address for notifications.

| Trade<br>name | Strength | Drug form | NPL id/Npl<br>pack id          | Attribute that has been changed | Previous value                                  | New value                                       |
|---------------|----------|-----------|--------------------------------|---------------------------------|-------------------------------------------------|-------------------------------------------------|
| Abilify       | 15 mg    | Tablet    | Npl pack id:<br>20051130100140 | Package content                 | Blister, 56 x 1 tabletter (PD:<br>Medartuum AB) | Blister, 86 x 1 tabletter (PD:<br>Medartuum AB) |

This e-mail message is sent for informational purposes when the Medical Products Agency has made a change in LiiV to any of the products your company is responsible for.

#### Read more about LiiV >

If you have questions about this mail or about LiIV (Leverantörernas information i VARA), please send an e-mail to servicedesk@ehalsomyndigheten.se or contact our service desk at +46 771-76 62 00.

Sincerely,

LiiV Administration, Swedish eHealth Agency

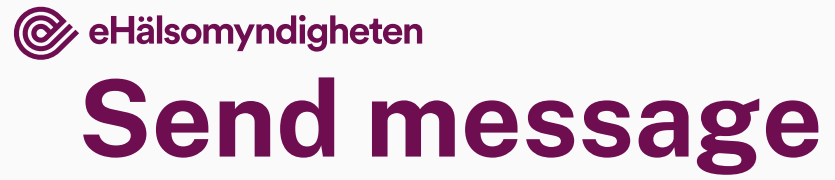

Ski

| LiiV                    | Search for medicines My user account Administration | Language: English  Orifarm AB Log out                                                                                                    |
|-------------------------|-----------------------------------------------------|----------------------------------------------------------------------------------------------------|
| Artela                  | с                                                   | Ledit Send message                                                                                                    |
| Eye drops, s            | olution in single-dose container                    | Updated: 2016-10-07 21:14 View changelog →                                                                                                    |
| 2                       | . Choose recipient                                  | Send message<br>For questions regarding the information in LiV please contact the organisation responsible for the information. See handbook<br>for more information.<br>Information owner:<br>the Medical Products Agency: nplcentral@mpa.se<br>the Dental and Pharmaceutical Benefits Agency (TLV): registrator@tlv.se<br>the Swedish eHealth Agency: servicedesk@ehalsomyndigheten.se<br>Cancel |
| Från ▼<br>Till<br>Kopia | Outlook servicedesk@ehalsomyndigheten.se            | 3. An email is created with                                                                                                    |

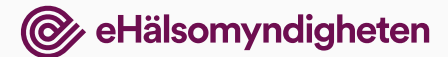

### My user account

change information LiiV Search for medicines My user account Administration Language: English Orifarm Generics AB 🔹 Log out about your user account My user account Updated: 2016-10-31 08:10 User name: anna.andersson Email address for ? E-mail: annika.forsen@ehalsomyndigheten.s First name: Anna information about your Last name: Andersson Telephone: 08-11111111 account, e.g. if you ? Selected login: Orifarm Generics AB Language: English forget the password Authorisation Organisation: Authorisation role: ? E-mail for notifications: Valid until: Contact person for questions: SE556548762501 - Orifarm AB User administrator No SE556622893701 - Orifarm Generics AB User administrator No Email address for information Save about updates in LiiV (can be left empty)

On this page you can

#### @ eHälsomyndigheten **Administration** This page is only available for users with the roles user administrator and consultant administrator LiiV Search for medicines My user account Administration Language: English 💌 Orifarm AB Log out Provide authorisation Create an account Administer authorisations to a consultant here for a colleague here Orifarm AB (SE556548762501) Assign authorisation to consultant E-mail, user account Authorisation E-mail for notifications Consultant Name Contact person annika.forsen@ehalsomyndigheten.se User administrator No No Annika Test A list of the users of the current company is shown here (in this case, Orifarm AB)

# eHälsomyndigheten Creating user accounts

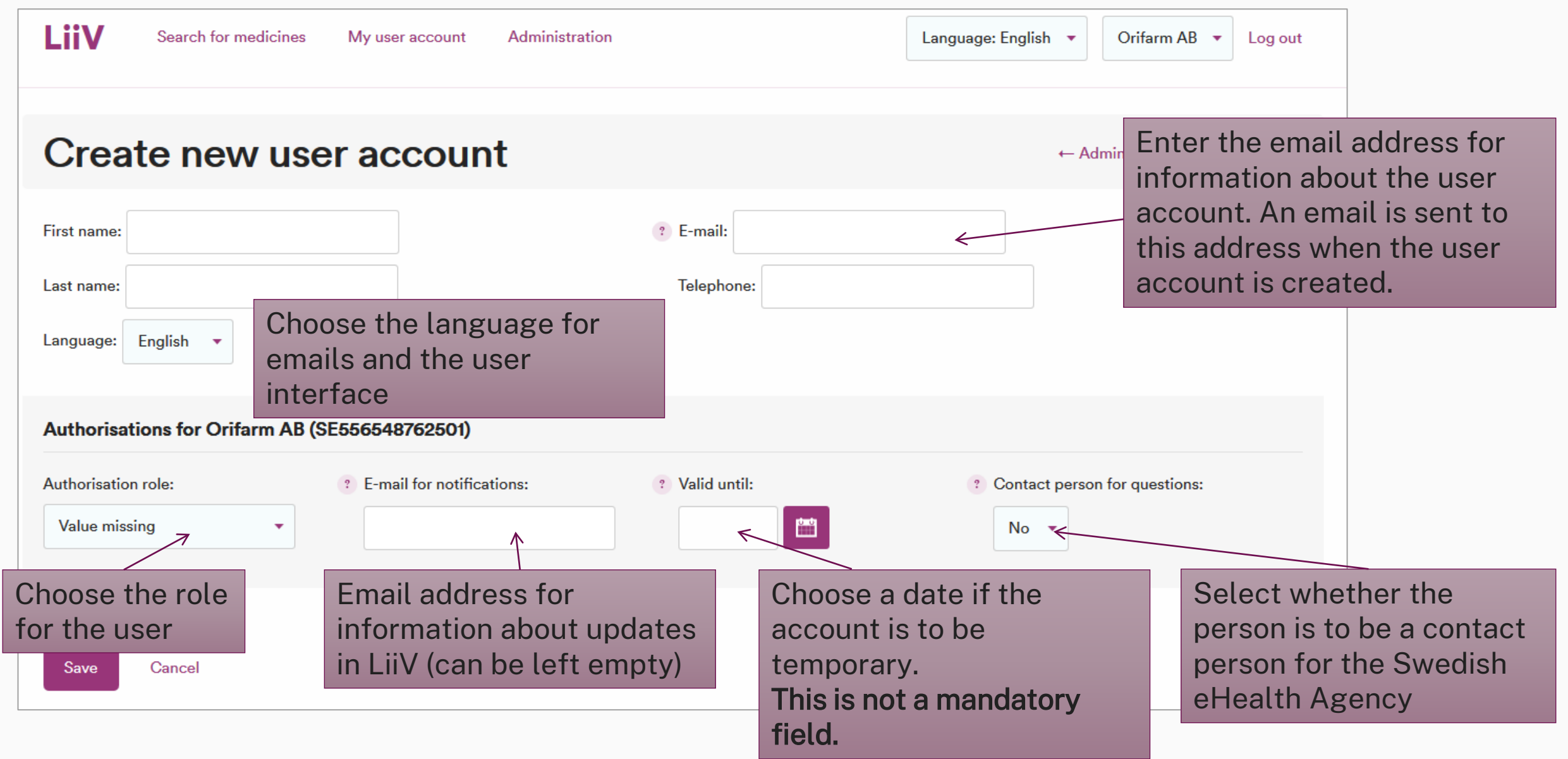

### © eHälsomyndigheten User account created

| LiiV Search for medicines My user account Administration                                         | Language: English 🔻 Orifarm AB 🔻 Log out                                                              |
|--------------------------------------------------------------------------------------------------|----------------------------------------------------------------------------------------------------|
| Administer user account                                                                          | ← Administer authorisations<br>Changed by: annika.test ✓ Updated: 2016-10-31 14:48<br>Last logged in: |
| Status: Inactive First name: Per                                                                 | P-mail: annika.forsen@ehalsomyndigheten.si Telephone: 08.tttttttt                                     |
| Language: English  An e-mail message with information about activating the account has been sent | to annika.forsen@ehalsomyndigheten.se                                                                 |
| Authorisations for Orifarm AB (SE556548762501)                                                   |                                                                                                    |
| Authorisation role:     ? E-mail for notifications:       User administrator     •               | ? Valid until:     ? Contact person for questions:       Yes                                          |
| Save Cancel                                                                                      | Remove user account                                                                                   |

### Assigning authorisation to consultants (1)

| Assign auth                           | norisation to consu                                                                                                    | 1. Search for the                  |                                                     |            |
|---------------------------------------|----------------------------------------------------------------------------------------------------|------------------------------------|-----------------------------------------------------|------------|
| Orifarm AB (SE556                     | 548762501)                                                                                                    |                                    | consultancy that is to be engaged                   |            |
| Select consultant organisatio         | n: Select organisation 🔹                                                                                                    |                                    |                                                     |            |
| Cancel                                | Select organisation<br>Kemdok AB<br>Methra Uppsala AB<br>NDA Regulatory Service AB<br>Pharm Assist Sweden AB<br>Regulate AB<br>Scandinavian Regulatory Services AB | Assign authorisation to consultant |                                                     |            |
|                                       |                                                                                                    | Orifarm A                          | B (SE556548762501)                                  |            |
| Sofus Regulatory Affairs AB<br>TFS AB |                                                                                                    | Select consultan                   | t organisation: Sofus Regulatory Affairs AB         |            |
|                                       |                                                                                                    | User with                          | consultant organisation Sofus Regulatory Affairs AB |            |
| 2                                     | Salaat tha                                                                                                    | Name                               | E-mail, user account                                | Authorisat |
| ۷.                                    | Select the                                                                                                    | Sofus Sofus                        | annika forsen@ehalsomvndigheten se                  |            |

consultant that is

to be engaged

 Name
 E-mail, user account
 Authorisations for Orifarm AB

 Sofus Sofus
 annika.forsen@ehalsomyndigheten.se

 Cancel

### Assigning authorisation to consultants (2)

| E dia south suite st                                                                                                    | <b>.</b>                                                                                                    |                                                     |                                                                  |                                                                                              |
|----------------------------------------------------------------------------------------------------|----------------------------------------------------------------------------------------------------|-----------------------------------------------------|------------------------------------------------------------------|----------------------------------------------------------------------------------------------|
| User name: sofus.sofus Status: Inactive                                                                                                    | ons for consult                                                                                                    | Last logged in:                                     | ← Administer autho<br>Changed by: liivsadmin Updated: 2016-      | <sup>10-30 22:33</sup> The consultant is<br>already set up in Liiv<br>(at their consultancy) |
| Consultant organisation: <b>Sofus Regulat</b><br>First name: Sofus<br>Last name: Sofus<br>Language: English •                                | tory Affairs AB                                                                                                    | ? E-mail:       annika.forsen@eh         Telephone: | alsomyndigheten.s                                                | The only thing that<br>can be edited is the<br>authorisation to you<br>own company           |
| Authorisations for Orifarm AB (S<br>Authorisation role:<br>Value missing<br>Value missing<br>User administrator<br>Read only<br>Write access | SE556548762501)  Control Control Contr | Valid until:                                        | <ul> <li>? Contact person for questions</li> <li>No ▼</li> </ul> | prisation role                                                                               |

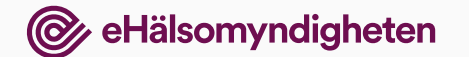

### **Questions?**

### servicedesk@ehalsomyndigheten.se

### Tel. +46 771-76 62 00